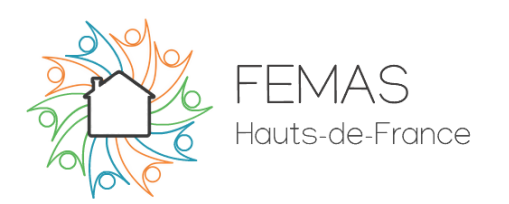

## Bienvenue sur le nouvel espace membre de la FEMAS Hauts-de-France ! Vous trouverez ci-dessous une aide à la création de votre compte utilisateur.

- ★ Pour commencer, rendez-vous sur le site de la Fédération : <u>https://www.femas-hdf.fr</u>
- ★ Passez votre curseur sur « Espace membre » (sans cliquer) puis cliquez sur « Connexion/Inscription ».

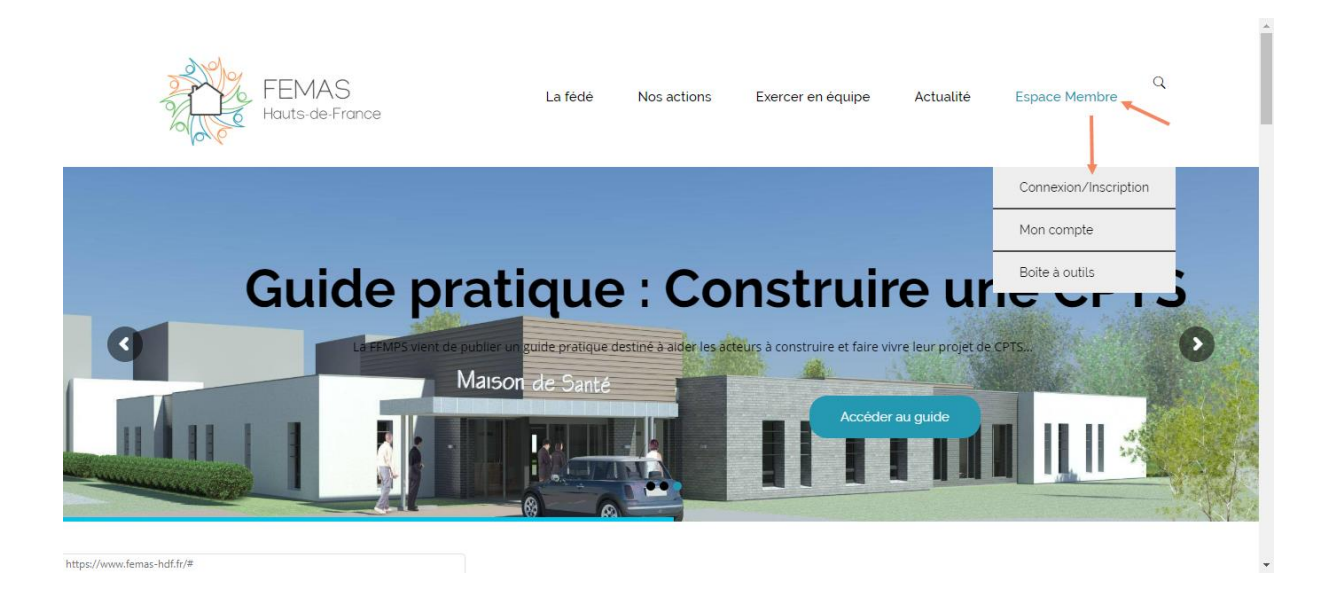

★ Vous arriverez sur la page ci-dessous. C'est ici que vous pourrez vous connecter lorsque votre espace aura été créé. Pour l'heure, cliquez sur « Inscription ».

| FEMAS<br>Hauts-de-France | La fédé               | Nos actions  | Exercer en équipe | Actualité | Espace Membre | Q | ^ |
|--------------------------|-----------------------|--------------|-------------------|-----------|---------------|---|---|
|                          | Conne                 | xion/Inscrip | tion              |           |               |   | ļ |
|                          | Identifiant ou e-mail |              |                   |           |               |   |   |
|                          | Mot de passe          |              |                   |           |               |   |   |
|                          | Se souvenir de moi    |              | nscription        |           |               |   | • |

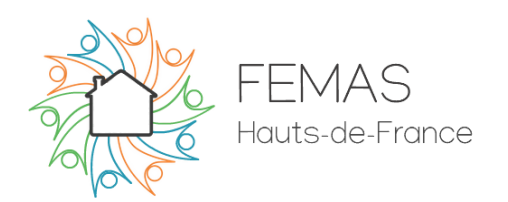

★ Une fois sur la page d'inscription, renseignez vos informations, choisissez un nom d'utilisateur et un mot de passe. Attention votre mot de passe devra contenir au moins 8 caractères, dont une minuscule, une majuscule et un chiffre. Puis cliquez sur « Inscription ».

| Inscription                    |  |
|--------------------------------|--|
|                                |  |
| Identifiant<br>Démo            |  |
| Prénom<br>Test                 |  |
| Nom<br>Test                    |  |
| Adresse e-mail<br>test@test.fr |  |
| Mot de passe                   |  |
|                                |  |
| Inscription Connexion          |  |

 ★ Vous obtiendrez alors le message suivant. Notre équipe vérifiera que vous êtes bien un adhérent de la fédération, puis validera manuellement votre compte. Cela peut donc prendre quelques heures ou jours, selon le moment de la journée/semaine où vous créerez votre compte ;)

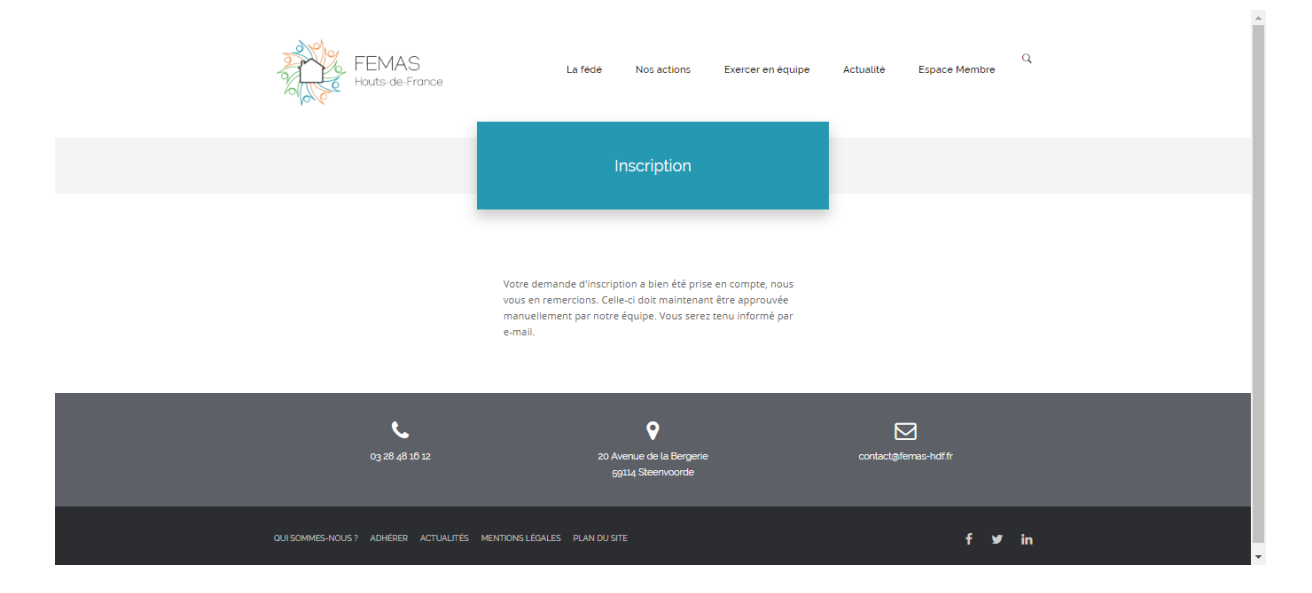

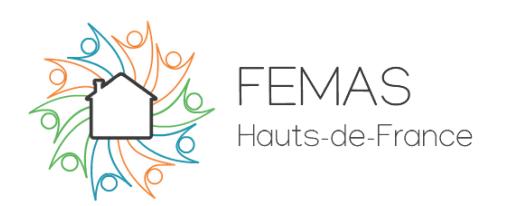

★ Lorsque votre compte sera activé, vous recevrez un mail de ce type :

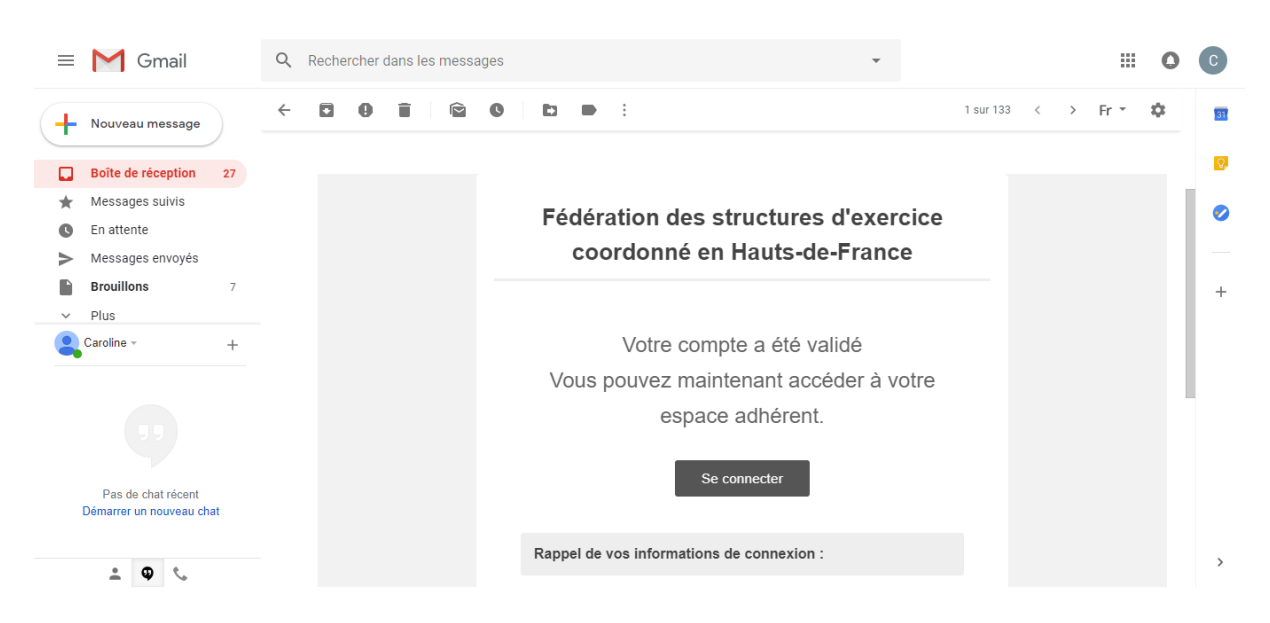

 ★ Voilà votre compte est créé ! A partir de là vous n'aurez plus qu'à vous identifier pour accéder à l'espace membre. Rendez-vous à nouveau dans « Connexion/Inscription » sur la page d'accueil.

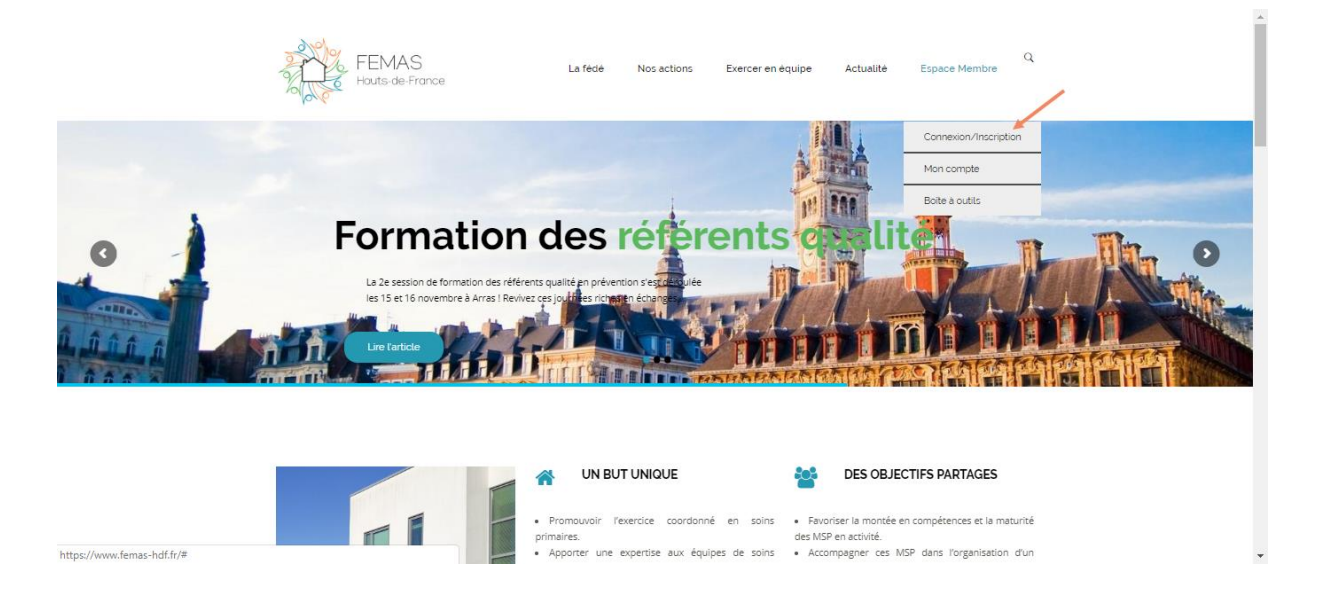

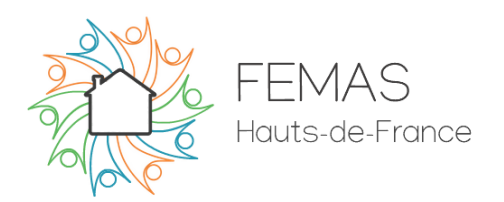

★ Renseignez maintenant vos informations de connexion, vous pouvez cocher « Se souvenir de moi » si vous ne souhaitez pas le faire à chaque visite.

|                | Connexion/Inscription                         |                       |
|----------------|-----------------------------------------------|-----------------------|
|                | identifiant ou e-mail                         |                       |
|                | Mot de passe                                  |                       |
|                | Connexion Inscription Mot de passe oublié ?   |                       |
| 03 28 48 10 12 | 20 Avenue de la Bergerie<br>gg114 Steenvoorde | Contact@fermas-hdf.fr |

 ★ Vous arrivez alors sur votre profil membre. Vous pouvez si vous le souhaitez ajouter une photo de profil. Les interactions entre membres ne sont pour le moment pas disponibles donc ce n'est pas forcément utile, mais cela devrait changer dans très peu de temps ;)

| FEMAS<br>Houts de France | La fédé Nos actions Exercer en équipe                                   | Q<br>Actualité Espace Membre |
|--------------------------|-------------------------------------------------------------------------|------------------------------|
|                          | Mon profil                                                              |                              |
|                          |                                                                         |                              |
|                          |                                                                         | ¢                            |
|                          |                                                                         |                              |
|                          | Caroline Legros                                                         |                              |
|                          | Votre profil semble un peu vide. Pourquoi ne pas ajouter des informatio | ns!                          |
|                          |                                                                         | •                            |

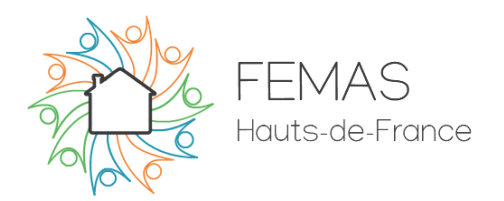

★ Maintenant pour accéder à la boite à outils (c'est quand même ce qui nous intéresse), dans l'onglet « Espace membre », cliquez sur « Boite à outils ».

| FEMAS<br>Houts de Franc                  | La fédé Nos actions Exercer en équipe                                     | Actualité Espace Membre          |
|------------------------------------------|---------------------------------------------------------------------------|----------------------------------|
|                                          | Mon profil                                                                | Connexion/Inscription Mon.compte |
|                                          |                                                                           |                                  |
|                                          |                                                                           | •                                |
|                                          | Caroline Legros                                                           |                                  |
| https://www.femas-hdf.fr/boite-a-outils/ | Votre profil semble un peu vide. Pourquoi ne pas ajouter des informations | 1                                |

★ Et voilà ! Essayons d'aller dans la rubrique « Monter un projet » - « SISA »

|                  | FEMAS<br>Hauts-de-France   |                      | La fédé | Nos actions | Exercer en équipe | Actualité | Espace membre | С |
|------------------|----------------------------|----------------------|---------|-------------|-------------------|-----------|---------------|---|
| Name 🗸           | Downloads                  | Last Modified        | Rating  | File Type   |                   |           |               |   |
| 🖀 Boite à outils |                            |                      |         |             |                   |           |               |   |
| Actualités (     | des équipes HDF            |                      |         |             |                   |           |               |   |
| CPTS             |                            |                      |         |             |                   |           |               |   |
| Décloisonn       | ement - Conventions de     | e partenariat        |         |             |                   |           |               |   |
| Groupes C        | oordinateurs               |                      |         |             |                   |           |               |   |
| Instances        |                            |                      |         |             |                   |           |               |   |
| Journée ré       | gionale                    |                      |         |             |                   |           |               |   |
| 🖿 Kit adhérei    | nts                        |                      |         |             |                   |           |               |   |
| Monter un        | PrgM                       |                      |         |             |                   |           |               |   |
| Obligation:      | s réglementaires           |                      |         |             |                   |           |               |   |
| Dutils gest      | ion d'équipe               |                      |         |             |                   |           |               |   |
| Plateforme       | s Territoriales d'Appui    |                      |         |             |                   |           |               |   |
| Prévention       | - Mois Sans Tabac          |                      |         |             |                   |           |               |   |
| Prévention       | - Tabac                    |                      |         |             |                   |           |               |   |
| Prévention       | - Troubles auditifs et vis | suels chez l'enfant  |         |             |                   |           |               |   |
| Prévention       | - Troubles du langage e    | t des apprentissages |         |             |                   |           |               |   |
| Prévention       | - Vaccination              |                      |         |             |                   |           |               |   |
| Projets de       | santé - Exemples           |                      |         |             |                   |           |               |   |
| Protocoles       |                            |                      |         |             |                   |           |               |   |
| Publication      | IS                         |                      |         |             |                   |           |               |   |
| 🖿 Rémunéra       | tions ACI                  |                      |         |             |                   |           |               |   |

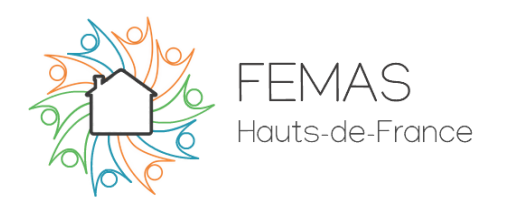

 ★ Cliquez sur le document qui vous intéresse et cliquez sur « Download » pour le télécharger, ou sur « Preview » pour simplement le visualiser.

| FEMAS<br>Houts-de-France                                  | L                | a fédé No:    | s actions Exercer en équ | pe Actualité | Espace membre      | Q |
|-----------------------------------------------------------|------------------|---------------|--------------------------|--------------|--------------------|---|
| Name 🗸 🛛 Downloads                                        | Last Modified    | Rating        | File Type                |              |                    |   |
| Boite à outils                                            |                  |               |                          |              |                    |   |
| Monter un projet                                          |                  |               |                          |              |                    |   |
| sisa 🖿                                                    |                  |               |                          |              |                    |   |
| Tableaux régimes 🚯 0 downloads<br>fiscaux possibles SISA  | 19-12-2018 13:54 | *****         | PNG                      |              |                    |   |
| 🙀 = Tableau régimes fiscaux possibles SISA.png            | 19-12-2018 13:53 | ត្តតុត្តតុត្ត |                          |              |                    |   |
| File Options                                              |                  |               |                          |              |                    |   |
| Q Preview                                                 | 19-12-2018 13:53 | ****          | POF                      |              |                    |   |
| Rate                                                      | 19-12-2018 13:53 | *****         | POF                      |              |                    |   |
| Fiche SISA Capital fixe 🚯 0 downloads<br>Capital variable | 19-12-2018 13:53 | 00000         | POF                      |              |                    |   |
| Fiche qu'est-ce qu'une 🚯 0 downloads<br>SISA              | 19-12-2018 13:52 | 00000         | POF                      |              |                    |   |
| 03 28 48 10 12                                            |                  | 20 Avenue o   | e la Bergerie            | Contact@r    | ⊇<br>iernas-hdf.fr |   |

 ★ Vous pouvez également mettre une note (entre 1 et 5 étoiles) aux documents en cliquant sur « Rate ». Cela peut nous permettre d'avoir un retour sur ce qui vous intéresse, et ce qui vous intéresse moins !

| FET Hout                                               | MAS<br>Tableaux re<br>possibles S  | égimes fiscaux<br>SISA<br><sub>Rate Mel</sub> | ×<br>dualité Espace membre |  |
|--------------------------------------------------------|------------------------------------|-----------------------------------------------|----------------------------|--|
| Name 🗸                                                 | Downloads                          |                                               |                            |  |
| Boite à outils                                         |                                    |                                               |                            |  |
| Monter un projet                                       |                                    |                                               |                            |  |
| SISA                                                   |                                    |                                               |                            |  |
| Tableaux régimes<br>fiscaux possibles SISA             | 💩 0 downloads                      | Clo                                           | bse                        |  |
| Tableau récap SISA<br>Capital fixe Capital<br>Variable | 🚯 0 dawnfaeds                      |                                               | _                          |  |
| Questions-réponses sur<br>la SISA                      | 🛆 0 downloads 🛛 🏥 19-12-2018 13:53 | 22222                                         |                            |  |
| Modèle de statuts SISA                                 | 🛆 0 downloads 🛛 🏥 19-12-2018 13:53 | 0000                                          |                            |  |
| Fiche SISA Capital fixe<br>Capital variable            | ▲ 0 downloads                      | 66666<br>                                     |                            |  |
| Fiche qu'est-ce qu'une<br>SISA                         | ▲ 0 downloads                      | 66666<br>                                     |                            |  |
|                                                        |                                    |                                               |                            |  |
|                                                        |                                    |                                               | _                          |  |
|                                                        | 6                                  | <b>v</b>                                      |                            |  |
| 03                                                     | 28 48 16 12                        | 20 Avenue de la Bergerie<br>59114 Steenvoorde | contact@femas-hdf.fr       |  |

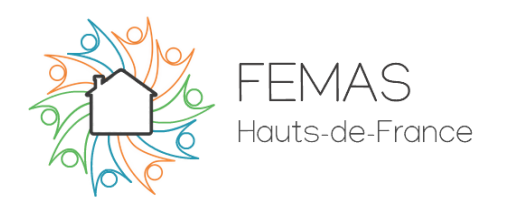

★ Dernière information utile. Vous pouvez changer votre mot de passe en vous rendant dans la rubrique « Mon compte ».

.

| FE FE                                                 | MAS<br>its-de-France          | La fédé                   | Nos actions                            | Exercer en équipe | Actualité   | Q.                    |
|-------------------------------------------------------|-------------------------------|---------------------------|----------------------------------------|-------------------|-------------|-----------------------|
| Name 🗸                                                | Downloads Last Modi           | ified Rating              | File Type                              |                   |             | Connexion/Inscription |
| Boite à outils                                        |                               |                           |                                        |                   |             | Mon compte            |
| Monter un proj                                        | let                           |                           |                                        |                   |             | Boite à outils        |
| Tableaux régimes                                      | 💩 0 downloads 🛛 🏥 19-12-20    | 018 13:54 <u>ආ</u> ආඛ     | nir 💦                                  |                   |             |                       |
| Tableau récap SISA<br>Capital fixe Capital<br>Variale | 💩 0 downloads 🛛 🏥 19-12-20    | 018 13:53 🗠 🗠 🗠           | r\$                                    |                   |             |                       |
| Questions-réponses si<br>la SIGA                      | ur 💩 0 downloads 🛛 🋗 19-12-20 | 018 13:53 ආආආඛ            | nir 💦                                  |                   |             |                       |
| Modèle de statuts SIS                                 | A 🙆 0 downloads 🏥 19-12-20    | 018 13:53 ជាជាជា          | nir 📄                                  |                   |             |                       |
| Fiche SISA Capital fixe<br>Capital variable           | 💩 0 downloads 🛛 🏥 19-12-20    | 018 13:53 occoc           | nia 💼                                  |                   |             |                       |
| Fiche qu'est-ce qu'une<br>SISA                        | 🗴 0 downloads 🛛 🛗 19-12-20    | 018 13:52 ବ୍ରବ୍ୟବ୍ୟ       | rá ,                                   |                   |             |                       |
| -                                                     |                               |                           |                                        |                   |             |                       |
|                                                       | ور                            |                           | <b>Q</b>                               |                   |             | ]                     |
| c                                                     | 03 28 48 16 12                | 20 Ave                    | enue de la Bergerie                    |                   | contact@fen | nas-hdf.fr            |
|                                                       |                               | * Change<br>Mot de passe  | er de mot de pas<br>r actuel           | se                |             |                       |
| Ca                                                    | voir le profil                | Nouveau mo                | t de passe                             |                   |             |                       |
| Compt                                                 |                               | Confirmer le              | Mot de nasse                           |                   |             |                       |
| Change                                                | er de mot de passe >          | commerte                  | mee we pusse                           |                   |             |                       |
| Confide                                               | entialité >                   |                           |                                        |                   |             |                       |
| 🛍 Supprin                                             | ner le compte >               | Mettre à joi              |                                        |                   |             |                       |
|                                                       |                               | T                         |                                        | -                 |             |                       |
|                                                       | <b>V</b><br>28 48 16 12       | 20 Ave<br>59 <sup>1</sup> | enue de la Bergerie<br>114 Steenvoorde |                   | contact@fen | ]<br>vas-hdffr        |
| oui sommes-nous ? #                                   | ADHÉRER ACTUALITÉS MENTIONS   |                           |                                        |                   |             | f ⊯ in                |

Ce tutoriel est terminé ! N'hésitez-pas à nous contacter en cas de besoin, et à nous faire part de documents que vous souhaiteriez voir ajoutés à la boite à outils !